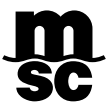

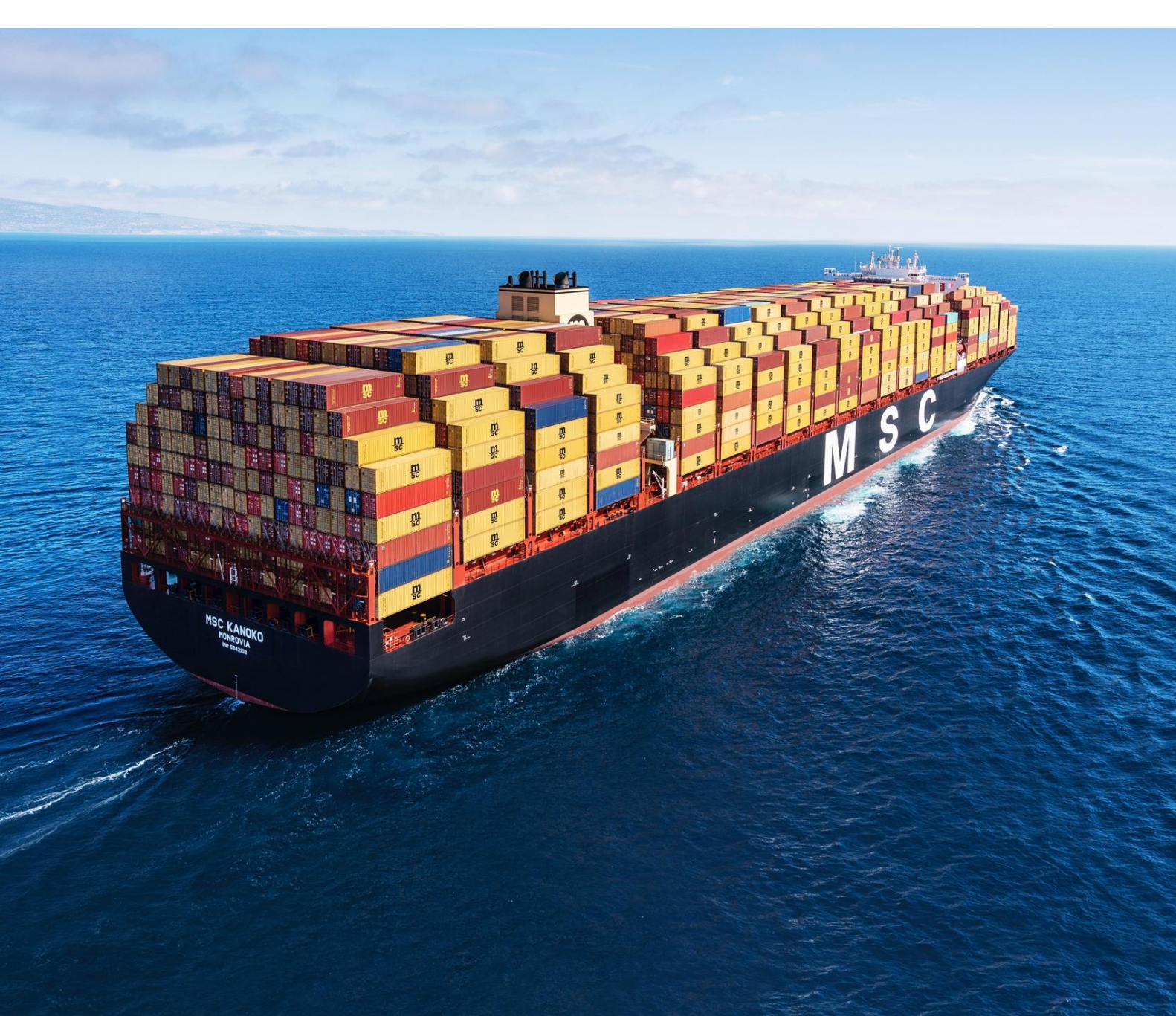

# **MODULO "DEMORAS"** PLATAFORMA MSCGO

Sensitivity: Public

# **Table of Contents**

| 1.  | Ingrese a MSCGo                        | 3 |
|-----|----------------------------------------|---|
| 2.  | Acceda a la Calculadora de Demoras     | 3 |
| 3.  | Consulta fechas y plazos de devolución | 3 |
| 4.  | Cálculo y Pago Demoras                 | 4 |
| 4.1 | Registro Transferencia                 | 5 |
| 4.2 | Pago en Ventanilla Bancos Fassil y BCP | 6 |
| 4.3 | Pago en Línea Banca Móvil BCP          | 7 |

# MÓDULO "DEMORAS"

El módulo "Cálculo de Demoras" de la Plataforma MSCGo, permite a nuestros clientes: revisar plazos de devolución, calcular demoras, pagar días adicionales y registrar estos pagos para habilitar el ingreso de contenedores a depósitos.

El acceso es de 2 formas:

- A. A través del usuario en MSCGo
- B. Acceso Directo a la Calculadora de Demoras.

A continuación, se detallan los pasos para el uso correcto del módulo:

# 1. INGRESE A MSCGO Itps://mscgo.mscbolivia.com.bo 2. ACCEEDA A LA CALCULADORA DE DEMORAS Desde su cuenta de usuario Seleccione el ícono "Calculadora de Demoras": Importación Exportación Export

## 3. CONSULTA FECHAS Y PLAZOS DE DEVOLUCIÓN

Ingrese el número del BL o Contenedor que desee consultar:

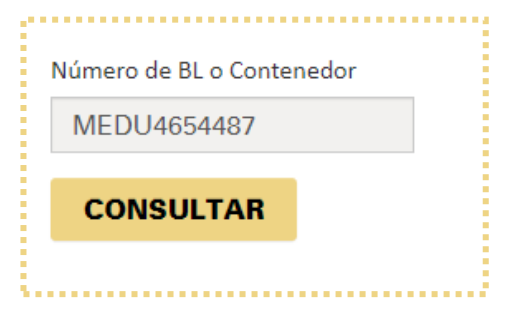

Al seleccionar "Consultar" podrá ver la siguiente información:

| B/L          | CÓDIGO<br>CONTENEDOR | TIPO DE<br>CONTENEDOR | FECHA DE<br>DESCARGA | FECHA LÍMITE<br>DEVOLUCIÓN | DIAS DE<br>DEMORA | MONTO DE<br>DEMORA (USD) | MONTO<br>PAGADO (USD) | SALDO (USD) |
|--------------|----------------------|-----------------------|----------------------|----------------------------|-------------------|--------------------------|-----------------------|-------------|
| MEDUMQ212141 | MEDU4654487          | 40' High Cube         | 30-sep2021           | 20-nov2021                 | 31                | 1395,00                  | 0,00                  | 1395,00     |
|              |                      |                       |                      |                            |                   | 1395,00                  | 0,00                  | 1395,00     |

## 4. CÁLCULO Y PAGO DEMORAS

Debe seleccionar uno o más contenedores, cambiar la fecha programada de devolución y seleccionar "Calcular":

| Paso 1: Cálcul       | o de Demora | IS |
|----------------------|-------------|----|
| Seleccionar Fecha de | Devolución  |    |
| 26/11/2021           |             | Ē  |
| CALCULAR             | Cancelar    |    |
|                      | '           |    |

El sistema desplegará la información actualizada, añadiendo la nueva fecha de Devolución, el monto adicional de Demora según la fecha elegida y el Saldo total por pagar.

| B/L          | CÓDIGO<br>CONTENEDOR | FECHA DE<br>DESCARGA | NUEVA FECHA<br>DEVOLUCIÓN | COSTO<br>DIARIO | DIAS<br>ADICIONALES | MONTO<br>ADICIONAL (USD) | DIAS DE<br>DEMORA | MONTO DE<br>DEMORA (USD) | MONTO<br>PAGADO (USD) | SALDO (USD |
|--------------|----------------------|----------------------|---------------------------|-----------------|---------------------|--------------------------|-------------------|--------------------------|-----------------------|------------|
| MEDUMQ212141 | MEDU4654487          | 30-sep2021           | 28-nov2021                | 45,00           | 8                   | 360,00                   | 39                | 1755,00                  | 0,00                  | 1755,00    |
|              |                      |                      | $\square$                 |                 | 8                   | 360,00                   | 39                | 1755,00                  | 0,00                  | 1755,00    |

Puede realizar el pago del saldo mediante transferencia o generando un código para pago en ventanillas de los Banco Fassil y BCP o a través de Banca Móvil del BCP.

| Paso 2: Pagar y Registrar Pago |                            |   |          |
|--------------------------------|----------------------------|---|----------|
| REGISTRO TRANSFERENCIA         | PAGO EN LÍNEA / VENTANILLA | 0 | Cancelar |
|                                |                            | _ |          |

#### 4.1 REGISTRO TRANSFERENCIA

Los pagos de demoras por transferencia deben realizarse en la cuenta detallada a continuación, o mediante el código QR:

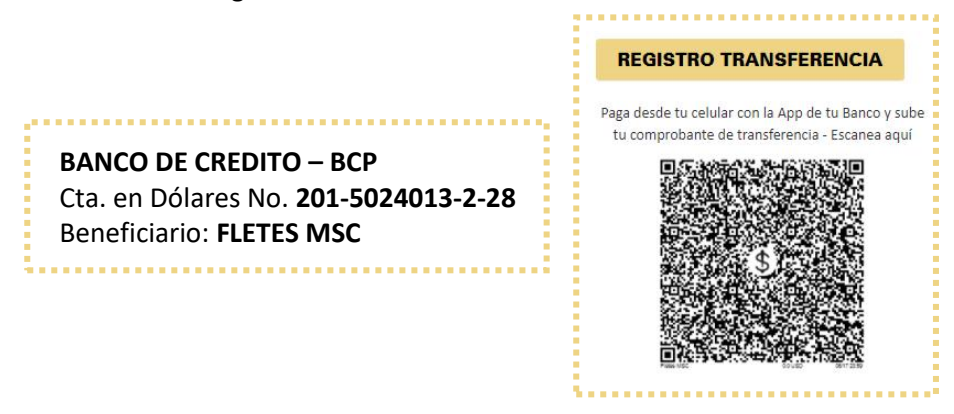

Una vez realizada la transferencia por el saldo pendiente, debe hacer el registro del comprobante en "Registro Transferencia".

El sistema desplegará una pantalla donde debe adjuntar el comprobante de pago e ingresar la información de este.

NOTA: Al registrar el pago por transferencia, se actualiza la deuda en la cuenta del cliente.

Los siguientes campos deben ser completados de manera obligatoria:

Datos Transferencia: Adjuntar comprobante, Titular Cuenta, Nro. de Operación, Fecha, monto\*, etc.

| -                           |                             |                                    |                       |           |  |
|-----------------------------|-----------------------------|------------------------------------|-----------------------|-----------|--|
| El registro de Pag          | o por transferencia realiza | el ajuste en la inform             | nación de la demora a | la fecha  |  |
| seleccionada e in           | mediatamente registra el j  | bago el cual se hara e             | rectivo cuando sea ap | robado.   |  |
| comprobante (2) ineg Remove |                             | Depositante / Titular de la Cuenta |                       |           |  |
|                             |                             | EMPRESA                            |                       |           |  |
| Número de Operación 🚯       |                             | Fecha transacción                  |                       |           |  |
| 012345                      |                             | 17/01/2022                         |                       |           |  |
| Cuenta de destino           |                             | Glosa de la transferencia          |                       |           |  |
| 201-5024013-2-28 Fletes/[   | Pago Demoras<br>Moneda      |                                    |                       |           |  |
| Monto a Pagar               |                             |                                    |                       |           |  |
| 1.755,00                    |                             | Dólares                            |                       | ~         |  |
|                             | DETALLE                     |                                    | MONTO BOB             | MONTO USD |  |
| D                           | emora MEDU4654487           |                                    | 12232,3500            | 1755,00   |  |
| lipo cambio                 | Total a Pagar BC            | ЭB                                 | Total a Pagar USI     | 5         |  |
| 6,97                        | 12.232,35                   |                                    | 1.755,00              |           |  |
|                             |                             |                                    |                       |           |  |
|                             |                             |                                    | 0114 55 4 5           |           |  |

\*IMPORTANTE: El monto a pagar debe ser el mismo que el monto detallado en Saldo (según la moneda de preferencia) caso contrario, el sistema rechazará el registro. Una vez confirmada la operación, recibirá la notificación del registro de la transferencia y su(s) contenedor(es) estará(n) habilitado(s) para devolución en depósito hasta la fecha seleccionada.

| 1 | REGISTRO REALIZADO                                                                                        |        |  |  |
|---|----------------------------------------------------------------------------------------------------|--------|--|--|
|   | El(los) contenedor(es) se encuentran habilitados para devolución a depósitos hasta la fecha seleccionada. |        |  |  |
|   |                                                                                                    | Cerrar |  |  |

#### 4.2 PAGO EN VENTANILLA BANCOS FASSIL Y BCP

Con esta opción puede generar un código para realizar el pago de días adicionales en Ventanillas de los Banco Fassil, BCP o Banca Móvil del BCP.

Al elegir la opción "Pago en Línea / Ventanilla" el sistema desplegará una pantalla donde debe seleccionar la moneda de pago.

**NOTA:** Al registrar el pago por transferencia, se actualiza la deuda en la cuenta del cliente.

| 0           | El registro de Pago en L<br>Se generará un código p<br>Fassil y BCP o en Platafo | ínea realiza el ajuste en<br>oara realizar el pago de<br>orma del BCP | la información de<br>días de demora a | e la demora a la fecha<br>dicionales en Ventanil | seleccionada.<br>las del Banco |  |  |
|-------------|----------------------------------------------------------------------------------|-----------------------------------------------------------------------|---------------------------------------|--------------------------------------------------|--------------------------------|--|--|
|             | C                                                                                | ETALLE                                                                |                                       | MONTO BOB                                        | MONTO USD                      |  |  |
|             | Demora                                                                           | MEDU4654487                                                           |                                       | 13486,9500                                       | 1935,00                        |  |  |
| Tipo cambio |                                                                                  | Total a Pagar BOB                                                     |                                       | Total a Pagar USI                                | D                              |  |  |
| 6,97        |                                                                                  | 13.486,95                                                             | 13.486,95 1.9                         |                                                  | .935,00                        |  |  |
|             |                                                                                  |                                                                       | Moneda                                |                                                  |                                |  |  |
|             |                                                                                  |                                                                       | Dólares                               |                                                  | ~                              |  |  |

Al **"Guardar"** se generará el código para el pago, con el cual debe apersonarse a Ventanillas del Banco Fassil o BCP e indicar que pagará SERVICIOS de MSC:

| CÓDIGO GENERADO                                                                                                    |
|----------------------------------------------------------------------------------------------------|
| Se generó el código <b>MSCG14067</b> . Con este código puede realizar el pago en Ventanillas del Banco Fassil y BCP o en<br>Plataforma del BCP |
| Cerrar                                                                                                    |

Una vez confirmado el pago en ventanillas, su(s) contenedor(es) quedarán habilitados para devolución en depósitos hasta la fecha seleccionada.

### 4.3 PAGO EN LÍNEA BANCA MÓVIL BCP

Asimismo, puede realizar el pago en la Banca Móvil del BCP ingresando a Pago de Servicios → Import y Comercios → Elegir el ícono de MSC → Ingresar Código único de Pago.

Una vez confirmado el pago, su(s) contenedor(es) quedarán habilitados para devolución en depósitos hasta la fecha seleccionada.

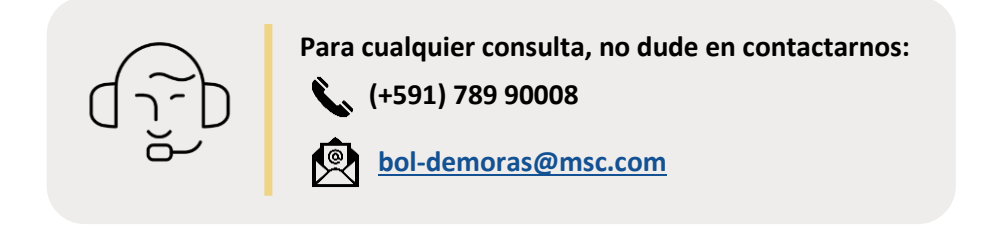

#### MSC MEDITERRANEAN SHIPPING COMPANY (BOLIVIA) LTDA.